# 两个串口设备通过卓岚产品远程对连

## 分三种情况:

- 一、有公网服务器
- 二、无公网服务器,其中一个串口设备端可以放置一台 PC

三、无公网服务器,两个串口设备都在室外,不方便放置 PC

## 情况一:

两个串口设备通过串口服务器出网(现场环境有网络时使用5系列;有 wifi 时可以使用7系列;无网络时使用8系列),连接到公网服务器上,使用 Vircom 创建虚拟串口接受连接,再通过串口转发软件相互转发串口数据(串口转发软件有很多,在网上可以下载到)。

### 情况二:

串口设备 A 对接 P2P 产品(现场环境有网络时使用 5103N; 有 wifi 时可以使用 7144N; 无网络时使用 8303N-5),串口设备 B 通过串口服务器(5103 或 7104)转以太网对接一台能上网的 PC, PC 再通过 P2P 连接到远端的串口设备 A。如果 PC 无法上网,可以把 5103 或 7104 改为 8303N-5(此时如果这台 PC 还有其他应用,可能会耗费大流量),这样 8303N-5可以作为 3G4G 路由器给电脑上网,同时作为串口服务器把串口设备 B 转为以太网。

# 情况三:

①可以通过卓岚 M2M 技术,两个串口设备经由卓岚服务器转发实现相互通讯。

②两个串口设备都通过 P2P 产品(现场环境有网络时使用 5103N;有 wifi 时可以使用 7144N;无网络时使用 8303N-5)连接到远程的一台能上网的 PC 上, PC 可以在全球任何一个地方,只要能出外网就行。最后在 PC 上使用 Vircom 将两个 P2P 对连(一个做客户端一个做服务器)即可。

下面就情况二为例详细说明

背景**:** 

①串口设备 A (周边环境有 wifi),对接一个 7144N;

②串口设备 B(周边环境有 wifi),对接一个 7104,7104 通过 wifi 再对接一台 PC。

一、7144N的配置

| 设备设置              |                                                           |                     |                                       | ×     |  |  |  |  |  |  |  |  |  |
|-------------------|-----------------------------------------------------------|---------------------|---------------------------------------|-------|--|--|--|--|--|--|--|--|--|
|                   | - 网络设罟                                                    |                     | 高级选项                                  |       |  |  |  |  |  |  |  |  |  |
| 虚拟串口 不使用          | IP模式                                                      | 动态获取                | DNS服务器IP 8.8.4.4                      |       |  |  |  |  |  |  |  |  |  |
| 设备型号 ZLSN7044N    | IP地址                                                      | 192 . 168 . 1 . 200 | 目的模式动态                                | •     |  |  |  |  |  |  |  |  |  |
| 设备名称 ZLDEV0001    | 端口                                                        | 4196                | 转化协议 无                                | -     |  |  |  |  |  |  |  |  |  |
| 设备ID 284FDOAE954D | 工作模式                                                      | TCP 服务器 ▼           | 【保活定时时间 60 (利                         | 步)    |  |  |  |  |  |  |  |  |  |
| 固件版本 ₹1.473       | 子网掩码                                                      | 255 .255 .255 . V   | 断线重连时间 12 (利                          | 少)    |  |  |  |  |  |  |  |  |  |
| ┌该设备支持功能─────     | 网关                                                        | 192 .168 . 1 . 1    | 网页访问端口 80                             |       |  |  |  |  |  |  |  |  |  |
| □ 网页卜载            | 目的IP或域名                                                   | 192.168.1.3 本地IP    | , 所在组播地址 230 . 90 . 76 . 1            |       |  |  |  |  |  |  |  |  |  |
| ☑ 域名系统            | 目的端口                                                      | 4196                | □□□□□□□□□□□□□□□□□□□□□□□□□□□□□□□□□□□□□ | ASCII |  |  |  |  |  |  |  |  |  |
| ₩ REAL_CON协议      | 串口设置                                                      |                     | □ 启用无数据重启 每隔 300 (j                   | 秒)    |  |  |  |  |  |  |  |  |  |
| ☑ Modbus TCP转RTU  | 波特率                                                       | 115200 💌            | □ 启用定时发送参数 每隔 5 (分                    | 分钟)   |  |  |  |  |  |  |  |  |  |
| ▶ 串口修改参数          | 数据位                                                       | 8 🗸                 | 更多高级选项                                | ]     |  |  |  |  |  |  |  |  |  |
| ▶ 自动获取IP          | 校验位                                                       | 无                   |                                       |       |  |  |  |  |  |  |  |  |  |
| 「存储扩展EX功能         | 停止位                                                       | 1 🔹                 | 数据包长度 1300 (字                         | 2节)   |  |  |  |  |  |  |  |  |  |
| ☑ 多TCP连接          | 流控                                                        | 无                   | 数据包间隔(越小越好) 3 (臺                      | ē秒)   |  |  |  |  |  |  |  |  |  |
| 系统默认参数 保存默认参      | 系统默认参数   保存默认参数   加载默认参数   修改密码   升级固件   重启设备   修改设置   取消 |                     |                                       |       |  |  |  |  |  |  |  |  |  |

| 更多高级选项                                                                                                    |                                                                                                    | ×                                                                                                    |  |
|----------------------------------------------------------------------------------------------------|----------------------------------------------------------------------------------------------------|----------------------------------------------------------------------------------------------------|--|
| 更多高级选项<br>♥IFI参数<br>♥IFI工作模<br>AP或STA SSID<br>加密类型<br>AP或STA密码<br>Password<br>AP模式信道选择<br>4<br>DHCP服务器<br>禁用<br>♥ULAN<br>VLAN参数<br>启用VLAN<br>VLAN优先级<br>0<br>▼<br>(以太网<br>▼ | 功能选择<br>□ 修改参数需密码<br>□ 允许接收广播数据<br>□ 后用P2D功能<br>□ TCP建立时发送MAC<br>□ 启用Ping检测断网<br>□ TCP建立需要密码验证<br>代理服务器功能<br>代理服务器IP<br>□ 0 . 0 . 0<br>端口 □<br>□ 是否需要验证<br>用户名 | 多目的IP和端口 0 客户端目的 ▼   0 客户端目的 ▼   0 客户端目的 ▼   0 8   0 0   0 0   0 0   0 0   0 0   0 0   0 0   0 0   0 0   0 0   0 0   0 0   0 0   0 0   0 0   0 0   0 0   0 0   0 0   0 0   0 0   0 0   0 0   0 0   0 0   0 0   0 0   0 0   0 0   0 0   0 0   0 0   0 0   0 |  |
| 网络类型 以太网 <u>■</u><br>VLAN ID 200                                                                                                    | 密码                                                                                                    | □ 15理版分話功能<br>□ SNMP功能<br>■ P2P功能                                                                                                    |  |
| - 帧尾字符<br>- 帧尾类型 不使用 	_ 字符: 0x 00                                                                                                    | RS485总线冲突检测功能<br>「 启用。检测到RS485总线<br>总不空闲时,最多等待 3<br>确定 取                                                                                                    | 航空闲 0 ms后才发送<br>秒后发送数据。                                                                                                    |  |

之后将设备 ID 留存,待 PC 端配置时用。这里设备 ID 为 284FD0AE954D。

二、PC 的配置

| 设备管理 |    |    | 1.0   |    | •    | -       | 添加 | nP2P设备                 | -            |       |               | ×      |        |       |     | 23    |
|------|----|----|-------|----|------|---------|----|------------------------|--------------|-------|---------------|--------|--------|-------|-----|-------|
| 序    | 类型 | 设  | 备名称   | 1  | P. 诸 | 备IP     |    |                        | -            |       |               |        | 设备ID   | TXD   | RXD |       |
| 1    | 内网 | P  | 2P设备管 | 麵  |      | 10.048  |    | 需要连接的设备ID:             | 284FDOAE95   | i4D   |               |        | 1      | Σ     | 3   |       |
| 2    | 内网 | ٩ſ |       |    |      |         |    |                        | ,            |       | 点 法加后之时户      | Ē      |        |       |     | 自动搜索  |
| 3    | 内网 | 1  | 序     | 设  | 备ID  | е.<br>С |    | 軟 1台勿叱怕子:              |              |       |               |        | ⊠IP    | 添加    |     |       |
| 4    | 内网 | 3  | 1     | 28 | 4FD  | 829B6F  |    | 本地模拟端口:                | 3858         |       |               |        | 180.61 | 删除    |     | 手动添加  |
| 5    | 内网 | 2  | 2     | 28 | 500  | 752E77  |    | □ P2P作为客户端(默           | 认不勾选)        | 作为客户端 | 时的目的端口: 이     |        | 180.2  | お白さ早  |     |       |
| 6    | 内网 | 2  | 3     | 28 | 500  | 75EE627 |    | 连接重试次数・                | 5            |       | (野は値为20)      |        | 180.4  | 5冊7耳  |     | 串口搜索  |
| 7    | 内网 | 2  | 4     | 28 | 4FD  | 3D8B8A  |    | 圧成重 (4/八切・             | °            |       | (EXI)(IE/J207 |        |        | 单个重连  |     |       |
| 8    | 手动 | 1  |       |    |      |         |    | 用户名:                   |              |       | (默认为空)        |        |        | 全部重连  |     | P2P设备 |
| 9    | 手动 | 1  |       |    |      |         |    | 密码:                    |              |       | (默认为空)        |        |        | 新店/白田 |     |       |
| 10   | 手动 | 1  |       |    |      |         |    | -N2N功能设罟───            | 1            |       |               |        |        | 首悙/后用 |     | 编辑设备  |
| 11   | 内网 |    |       |    |      |         |    | 网口PLC型号:               | ANY Device   | •     | •             |        |        | 刷新    |     |       |
|      |    |    |       |    |      |         |    | 网口PLC的内网IP:            | 127. 0. 0. 1 |       | (不使用时为127.0   | 0.0.1) |        |       |     | 搜索列表  |
|      |    |    |       |    |      |         |    | 网口PLC的端口:<br>本计算机IP地址: | 1024         |       | (不使用时为127.0   | 0.0.1) |        | 返回    |     | 返回    |
|      |    | L  |       | _  | _    |         |    | 确定                     |              |       | 返回            |        |        |       |     |       |

这里的设备 ID 填写 7144N 的 ID, 然后等待 P2P 显示外网或代理:

| 2首管坦 |    |    |     |     |     |              |    |          |    |          |           |      |     |    |      |        |          |         | _        | _ |             |
|------|----|----|-----|-----|-----|--------------|----|----------|----|----------|-----------|------|-----|----|------|--------|----------|---------|----------|---|-------------|
| 序    | 类型 | 设  | 备名  | S称  | P   | 设备IP         |    | 本地…      | 目的 | P        | 模式        | TCP连 | 虚拟串 | П  | 虚拟   | 目状     | 设备ID     | TXD     | RXD      |   |             |
| 1    | 内网 | P  | 2P说 | 皆智  | E   | 1112 248 2.2 | -  |          |    | 100.1177 | ROP Class | 1982 | *18 |    | - 81 |        | -        |         | x        |   |             |
| 2    | 内网 | łΓ | _   | -   |     |              |    |          |    |          |           | 1    |     |    |      | _      |          |         |          |   | 目动搜索        |
| 3    | 内网 |    | ß   | \$7 | 设备  | fid .        | 设备 | 名称       |    | 本地端口     | 模式        | 状态   |     | 启用 | ∄/暫… | 此设备    | 外网IP     | 添加      |          |   |             |
| 4    | 内网 | 2  | 1   |     | 284 | FD0AE954D    |    |          |    | 3858     | TCP 服务器   | 外网   |     | 启用 | Ħ    | 101.90 | .125.180 | 删除      |          |   | 手动添加        |
| 5    | 内网 | 2  | 2   | 2   | 284 | FD829B6F0    |    |          |    | 16031    | TCP 服务器   | 代理   |     | 启用 | Ħ    | 221.19 | 2.180.61 | 40te    |          |   |             |
| 6    | 内网 | 1  | 3   |     | 285 | 00752E77B    |    | <u> </u> |    | 511      | TCP 服务器   | 代理   |     | 启用 | Ħ    | 221.19 | 2.180.2  |         |          |   | 串口搜索        |
| 7    | 内网 | 2  | 4   | ł   | 285 | 0075EE627    |    |          |    | 31634    | TCP 服务器   | 代理   |     | 启用 | B    | 221.19 | 2.180.4  | 单个重连    | E        | - |             |
| 8    | 手动 |    | 5   |     | 284 | FD3D8B8AB    |    |          |    | 15730    | TCP 服务器   | 设备不在 | 线   | 启用 | B    |        |          | 全部重调    |          |   | P2P设备       |
| 9    | 手动 | 1  |     |     |     |              |    |          |    |          |           |      |     |    |      |        |          |         |          |   |             |
| 10   | 手动 |    |     |     |     |              |    |          |    |          |           |      |     |    |      |        |          | · 哲侣/启) | <u>"</u> |   | 始结识タ        |
| 11   | 内网 |    |     |     |     |              |    |          |    |          |           |      |     |    |      |        |          | 刷新      |          | - | 31174 12 13 |
|      |    |    |     |     |     |              |    |          |    |          |           |      |     |    |      |        |          |         |          |   |             |
|      |    |    |     |     |     |              |    |          |    |          |           |      |     |    |      |        |          |         |          |   | 搜索列表        |
|      |    |    |     |     |     |              |    |          |    |          |           |      |     |    |      |        |          |         |          |   |             |
|      |    |    |     |     |     |              |    |          |    |          |           |      |     |    |      |        |          | 返回      |          |   | 返回          |
|      |    |    |     |     |     |              |    |          |    |          |           |      |     |    |      |        |          |         | -        |   |             |
|      |    |    | -   |     | -   |              | _  |          |    | _        |           |      |     | _  |      |        | _        | _       |          |   |             |
|      |    |    |     |     |     |              |    |          |    |          |           |      |     |    |      |        |          |         |          |   |             |
|      |    |    |     |     |     |              |    |          |    |          |           |      |     |    |      |        |          |         |          |   |             |

注意这个随机生成的本地端口,留待7104配置时用。这里是3858。

三、7104的配置

| 设备信息              | ┌─网络设置──── |                 |       | ─ 高级选项——— |                     |      |
|-------------------|------------|-----------------|-------|-----------|---------------------|------|
| 虚拟串口 不使用          | IP模式       | 动态获取            | -     | DNS服务器IP  | 8.8.4               | . 4  |
| 设备型号 ZLSN7044     | IP地址       | 192 .168 . 1    | . 200 | 目的模式      | 动态                  | •    |
| G备名称 LYH          | 端口         | 0               |       | 转化协议      | 无                   | -    |
| 设备ID 284FD0C2BE41 | 工作模式       | TCP 客户端         | -     | 保活定时时间    | 60                  | (秒)  |
| 固件版本 \1.473       | 子网掩码       | 255 . 255 . 255 | . 0   | 断线重连时间    | 12                  | (秒)  |
| 多设备支持功能           | 网关         | 192 .168 . 1    | . 1   | 网页访问端口    | 80                  |      |
|                   | 目的IP或域名    | 192.168.1.153   | 本地IP  | 所在组播地址    | 230 . 90 . 76       | . 1  |
| ▼ 域名系统            | 目的端口       | 3858            |       | □ 启用注册包:  |                     | ASC  |
| ☑ REAL_COM协议      | └─────     |                 | _     | □ 启用无数据重月 | <b>吉 每隔</b> 300     | (秋)  |
| ☑ Modbus TCP转RTU  | 波特率        | 115200 -        |       | 🗆 启用定时发送的 | 参数每隔 <mark>5</mark> | (分钟  |
| ▼ 串口修改参数          | 数据位        | 8 🗸             |       | 更         | 更多高级选项              |      |
| ▼ 自动获取IP          | 校验位        | 无 -             |       |           |                     |      |
| 存储扩展EX功能          | 停止位        | 1               |       | 数据包长度     | 1300                | (字节  |
| ▼ 多TCP连接          | 流控         | 无               |       | 数据包间隔(越   | 小越好) 3              | (毫秒) |

这里的目的 IP 或域名填写 PC 的 IP 地址,目的端口填写前面 P2P 的本地端口。

7104 要和 PC 连接同一个 wifi。

四、当 7104 和 7144N 都显示 TCP 连接已建立之后:

| 设备管理 |    |           |    |               |       |               |            |      |      |       |          |     |     | ×     |
|------|----|-----------|----|---------------|-------|---------------|------------|------|------|-------|----------|-----|-----|-------|
| 序    | 类型 | 设备名称 🛆    | Ρ. | 设备IP          | 本地    | 目的IP          | 模式         | TCP连 | 虚拟串口 | 虚拟串口状 | 设备ID     | TXD | RXD |       |
| 2    | 内网 | 00000001  |    | 192.168.1.100 | 0     | 192.168.1.177 | TCP Client | 未建立  | 未设置  | 未联通   | 667C41F9 | 524 | 524 |       |
| 12   | 内网 | LYH       |    | 192.168.1.200 | 0     | 192.168.1.38  | TCP Client | 已建立  | 未设置  | 未联通   | D0C2BE41 | 0   | 0   |       |
| 1:   | 内网 | LYH       |    | 192.168.43.92 | 3858  | 192.168.1.3   | TCP Server | 已建立  | 大设置  | 未联通   | D0AE954D | 0   | 0   |       |
| 3    | 内网 | ZLDEV0001 |    | 192.168.1.104 | 4196  | 192.168.1.3   | TCP Server | 未建立  | 未设置  | 未联通   | 27F6DD4F | 0   | 0   | 手动添加  |
| 10   | 手动 | ZLDEV0002 |    | 192.168.10.2  | 31634 | 192.168.1.3   | TCP Server | 已建立  | 未设置  | 未联通   | 075EE627 | 0   | 0   |       |
| 9    | 手动 | ZLDEV0002 |    | 192.168.10.2  | 16031 | 192.168.1.3   | TCP Server | 已建立  | 未设置  | 未联通   | D829B6F0 | 0   | 0   | 串口搜索  |
| 8    | 手动 | ZLDEV0002 |    | 192.168.10.2  | 511   | 192.168.1.3   | TCP Server | 未建立  | 未设置  | 未联通   | 0752E77B | 0   | 0   |       |
| 6    | 内网 | 测试00A     |    | 192.168.1.244 | 4196  | 119.90.51.5   | TCP Server | 已建立  | 未设置  | 未联通   | 2F3D333B | 0   | 0   | P2P设备 |
| 7    | 内网 | 测试00B     |    | 192.168.1.245 | 4196  | 192.168.1.91  | TCP Server | 已建立  | 未设置  | 未联通   | A3EF280C | 0   | 0   |       |
| 4    | 内网 | 测试02      |    | 192.168.1.242 | 4196  | 192.168.0.187 | TCP Server | 已建立  | 未设置  | 未联通   | B53E4FE0 | 0   | 0   | 编辑设备  |
| 5    | 内网 | 测试03      |    | 192.168.1.243 | 4196  | 192.168.1.3   | TCP Server | 已建立  | 未设置  | 未联通   | 2F44FE1B | 152 | 145 | 洲树区田  |
| 1    | 内网 | 开发板p2p    |    | 192.168.1.76  | 4196  | 192.168.1.96  | TCP Server | 未建立  | 未设置  | 未联通   | 40AEA571 |     |     |       |
|      |    |           |    |               |       |               |            |      |      |       |          |     |     | 授系列表  |
|      |    |           |    |               |       |               |            |      |      |       |          |     |     |       |
|      |    |           |    |               |       |               |            |      |      |       |          |     |     | 返回    |
|      |    |           |    |               |       |               |            |      |      |       |          |     |     |       |
|      |    |           |    |               |       |               |            |      |      |       |          |     |     |       |
|      |    |           |    |               |       |               |            |      |      |       |          |     |     |       |
|      |    |           |    |               |       |               |            |      |      |       |          |     |     |       |
|      |    |           |    |               |       |               |            |      |      |       |          |     |     |       |

两个串口设备就可以相互通讯了。